How to submit a case report for ICHAMS

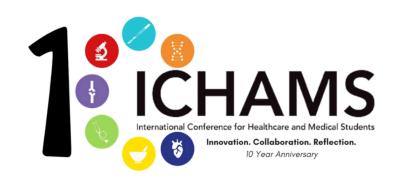

Below you can find a step-by-step guide to submitting your case report to ICHAMS

Step 1: log into ICHAMS 2021 on Ex Ordo. This is the homepage. Click on the registration tab in the top left corner

## Step 2: Click on Register now icon.

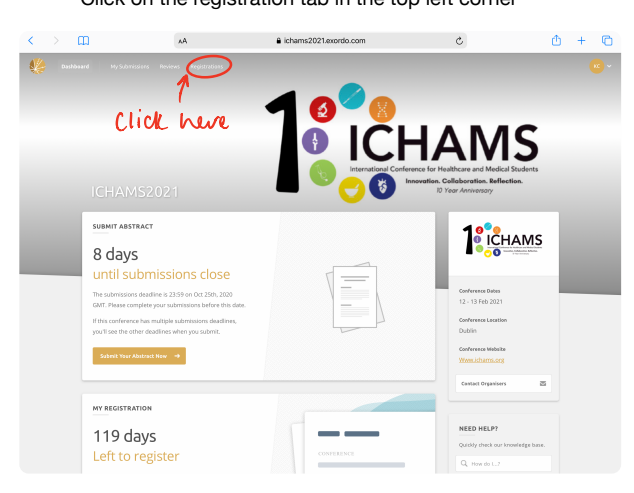

| <        | ) m                                                        | AA                                                                                                    | ichams2021.exordo.com | c                   | 🗅 + 🖒              |
|----------|------------------------------------------------------------|----------------------------------------------------------------------------------------------------|-----------------------|---------------------|--------------------|
| ٩        | Doshboard                                                  | My Submissions Reviews Registra                                                                                                 | <i>Kcca</i>           |                     |                    |
| 4 months | left Registrat                                             | ion will close at 23.59 GMT on 13 February.                                                                                     |                       |                     | · New Registration |
| <        | REGISTE<br>Regist<br>Make a re<br>Registration<br>Register | R NOW<br>ration is live<br>greatering for MUMSU221<br>provide an ANOVER<br>Nor<br>Cucck Man                                     |                       | NO 1017             |                    |
|          | 195                                                        | You Have No Registrations<br>Drue you complete a neglicitation,<br>init Showing here.<br>Declete for XDMMS20219 Register<br>New |                       | 17<br>17<br>19<br>1 |                    |

Step 3: click the registration option specific to your submission.

Step 3: Click 'Next: Registration fees'

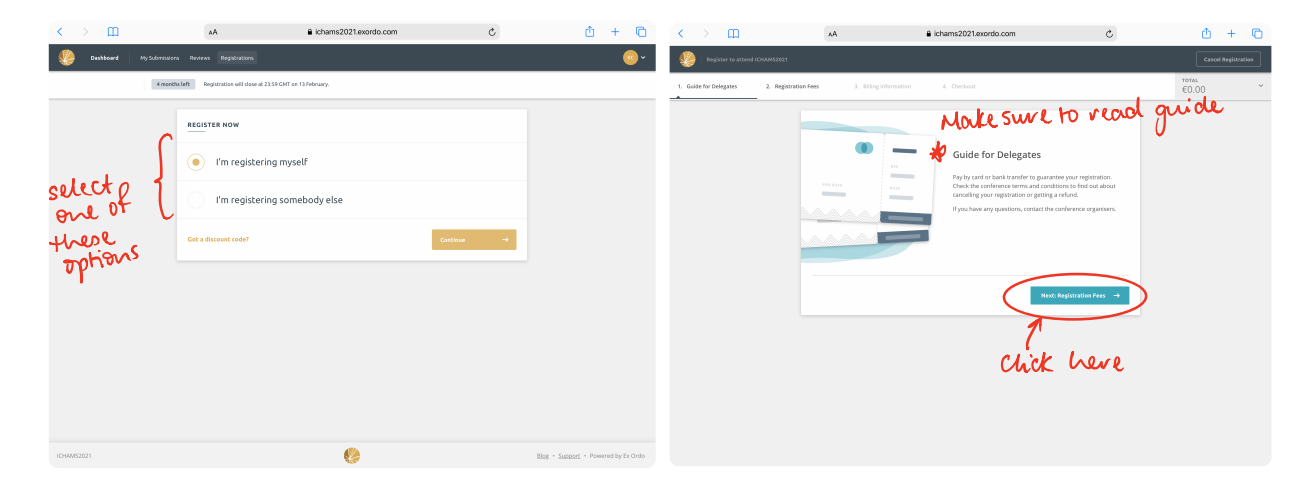

Step 4: Select the 'Case report submission' option. Afterwards, proceed to fill out your billing information and then checkout. Thank you for participating in ICHAMS!

| < >                | m          | AA                              |                                   |                          | a icham                 | ns2021.exc    | ordo.com         |               |      |   | C     | ۵           | +   | C |
|--------------------|------------|---------------------------------|-----------------------------------|--------------------------|-------------------------|---------------|------------------|---------------|------|---|-------|-------------|-----|---|
| Register to attend | ICHAM52021 |                                 |                                   |                          |                         |               |                  |               |      |   | Cance | l Registrat | ion |   |
| for Delegates      | 2. Registi | ation Fees                      | 3. Dilling Infr                   | ormation                 | 4. Chec                 | :kout         |                  | *01AL<br>€0.0 | 10   | ~ |       |             |     |   |
|                    |            | Registration<br>Delegates who p | Fees<br>pay the student f         | iee must pro             | ovide a valid           | student ID on | the day.         |               |      |   |       |             |     |   |
|                    |            | Active Par<br>admin fee         | rticipation: Ab<br>es (non refund | stract sub<br>lable)     | mission, N              | io BMC pub    | lication +       | 62            | 2.00 |   |       |             |     |   |
|                    |            | Active Par<br>+ admin f         | rticipation: Ab<br>lees           | stract sub               | mission, W              | Vith BMC pu   | blication        | 63            | 3.00 |   |       |             |     |   |
|                    |            | Passive p                       | articipation                      |                          |                         |               |                  | 61            | 1.00 |   |       |             |     |   |
|                    |            | Co-preser                       | nter                              |                          |                         |               |                  | 62            | 2.00 |   |       |             |     |   |
|                    |            | Active Par<br>publicatio        | rticipation: Tw<br>on + admin fee | o Abstrac<br>es (non rel | t submissi<br>fundable) | ons, No BM    | c                | 64            | 4.00 |   |       |             |     |   |
|                    |            | Active Par<br>publicatio        | rticipation: Tw<br>on + admin fee | o Abstrac<br>Is          | t submissi              | ons, With Bl  | мс               | ¢6            | 6.00 |   |       |             |     |   |
|                    |            | Case repo                       | ort submission                    | >                        |                         |               |                  | 62            | 2.00 |   |       |             |     |   |
|                    |            | ⊢ Back                          | <sup>(</sup> a                    | ick                      |                         |               | Next: Billing Ir | nformation    | →    |   |       |             |     |   |
|                    |            |                                 | V                                 | <b>U</b> 1               | <i>U</i> :              |               |                  |               |      |   |       |             |     |   |
|                    |            |                                 |                                   |                          |                         |               |                  |               |      |   |       |             |     |   |
|                    |            |                                 |                                   |                          |                         |               |                  |               |      |   |       |             |     |   |
|                    |            |                                 |                                   |                          |                         |               |                  |               |      |   |       |             |     |   |